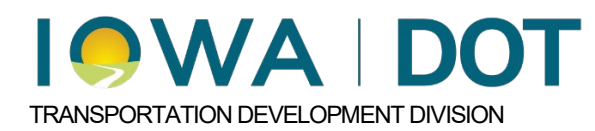

## Estimate Report for Final Plan Turn-in

Project and Program Delivery Manual Chapter 5 Chapter Title Originally Issued: 11-07-24 Revised: xx-xx-xx

A report of bid items and their associated quantities, unit costs, and total cost can be generated in iPDWeb using the following instructions.

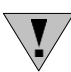

**NOTE:** Before generating a report, it is important to have saved any changes and marked the estimate complete. Instructions for marking the estimate complete can be found in Chapter <u>5.2.2\_Estimate\_Items\_MW\_Connection</u>.

## **Generating the Report**

Select the Base Estimate in the navigation tree on the left of the screen. Now click the "Report" button on the upper right of the form.

| 🚰 i PDWeb                                                                                             | 🤒 Menu                   |                                               |                  |                                      |   |  |
|----------------------------------------------------------------------------------------------------|--------------------------|-----------------------------------------------|------------------|--------------------------------------|---|--|
| Estimating Dashboard Cost Estimating ×                                                                |                          |                                               |                  |                                      |   |  |
| Search: 96-57-380-050-03                                                                              |                          | Save Save                                     | Pause Service    |                                      |   |  |
| (9 96-57-380-050-03     (364) - UNKNOWN PAVEMENT - GRADE AND     (364) - UNKNOWN PAVEMENT - GRADE AND | Name: T<br>Event: E      | B <b>ase Estimate</b><br>BASE - Base Estiamte | 0                | Office Type: MasterWorks             | 0 |  |
|                                                                                                    | Note:<br>Manual Version: | Group by Level One  Group to Capady Only      | Make Private:    | Trend Filter 10/02/2022 - 10/02/2024 |   |  |
|                                                                                                    | Item Number              | Description                                   |                  |                                      |   |  |
|                                                                                                    | GENERAL                  | Total: \$5,147,328.88                         |                  |                                      |   |  |
| - G Traffic Signal Items                                                                              | PCT-000-000              | MOBILIZATION (000-000)                        |                  |                                      |   |  |
|                                                                                                    | PCT-000-030-020          | TEMPORARY TRAFFIC CONTR                       | OL (000-030-020) |                                      |   |  |
| - Demolition Items                                                                                    | ROADWAY                  | Total: \$34,559,033.60                        |                  |                                      |   |  |
| - Candscaping Items                                                                                   | 2101-0850001             | CLEAR+GRUBB                                   |                  |                                      |   |  |
| Design No. 0000-Linn                                                                                  | 2102-2710070             | EXCAVATION, CL 10, RDWY+6                     | BORROW           |                                      |   |  |
| Office Of Design                                                                                      | 2102-2710090             | EXCAVATION, CL 10, WASTE                      |                  |                                      |   |  |
| (365) - UNKNOWN PAVEMENT - GRADE AND                                                                  | 2105-8425020             | TOPSOIL, STRIP+STKP                           |                  |                                      |   |  |
| (355) - RCB CULVERT EXTENSION - SINGLE BC                                                             | 2111-8174100             | GRANULAR SUBBASE                              |                  |                                      |   |  |
|                                                                                                    | 2115-0100000             | MODIFIED SUBBASE                              |                  |                                      |   |  |
|                                                                                                    | 2123-7450000             | SHLD CONSTRUCTION, EART                       | н                |                                      |   |  |
| (360) - ONNYOWN PAVEMENT - GRADE AND     (360) - DCR CULVEDT EXTENSION - CULCES SC                    | 2301-1004110             | STD/S-F PCC PAV'T, QM-C CL                    | . 3I, 11°        |                                      |   |  |

This will display a pop-up menu with several different types of reports that can be generated. To generate a report with the estimate plan items, choose Estimate Items from the list.

| <mark>≌i</mark> PD₩eb                                                                                                    |                                                                 |                                                                                       | 🥯 Menu                                                                                                    |
|----------------------------------------------------------------------------------------------------|-----------------------------------------------------------------|---------------------------------------------------------------------------------------|----------------------------------------------------------------------------------------------------|
| Estimating Dashboard Cost Estimating ×                                                                                                    |                                                                 |                                                                                       | lenice                                                                                                    |
| Bear CH. 196-57-380-050-03      G (364) - UNKNOWN PAVEMENT - GRADE AND      G (364) - UNKNOWN PAVEMENT - GRADE AND      G (364) - UNKNOWN PAVEMENT - | Name:<br>Event:<br>Note:<br>Manual Version:<br>Estimate Summary | Base Estimate BASE - Base Estiamte  Group by Level One Group by Level Two Read-Only): | Report<br>Estimate Items<br>Compare Estimate with Bid<br>Duplicate Items<br>Suggested Estimate Contingency<br>22 - 10/02/2024 |
| Erosion Control Items                                                                                                    | ltem Number                                                     | Description                                                                           |                                                                                                    |
| Traffic Sign Items                                                                                                    | GENERAL                                                         | Total: \$5,147,328.88                                                                 |                                                                                                    |
| Traffic Signal Items                                                                                                    | PCT-000-000                                                     | MOBILIZATION (000-000)                                                                |                                                                                                    |
| Trail Items                                                                                                    | PCT-000-030-020                                                 | TEMPORARY TRAFFIC CONTROL (000-030-020)                                               |                                                                                                    |
| - Oemolition Items                                                                                                    | ROADWAY                                                         | Total: \$34,559,033.60                                                                |                                                                                                    |
|                                                                                                    | 2101-0850001                                                    | CLEAR+GRUBB                                                                           |                                                                                                    |
| Design No. 0000-Linn                                                                                                    | 2102-2710070                                                    | EXCAVATION, CL 10, RDWY+BORROW                                                        |                                                                                                    |
| Office Of Design                                                                                                    | 2102-2710090                                                    | EXCAVATION, CL 10, WASTE                                                              |                                                                                                    |
| La la orice or ordigit                                                                                                    | 2105-8425020                                                    | TOPSOIL, STRIP+STKP                                                                   |                                                                                                    |

The Estimate Items Report will open. Click the dropdown menu to select the report format. It is recommended to use PDF format when submitting the final estimate to Contracts.

To export the report, click "Export".

| PDWeb        |                                    |                                             |                 |                                      | 🥯 Menu                        |                 |                 |   |  |
|--------------|------------------------------------|---------------------------------------------|-----------------|--------------------------------------|-------------------------------|-----------------|-----------------|---|--|
| mating Dashb | ooard Cost Estimating ×            | Estimate It                                 | ems ×           |                                      | -176-                         |                 |                 |   |  |
|              | <li>I of 1 &gt; &gt;</li>          | Export to th                                | ne selected for | rmat 🗸 Expo                          | t 💽 🗃                         |                 |                 |   |  |
|              |                                    | Export to t                                 | he selected fo  | ormat                                |                               |                 |                 |   |  |
|              |                                    | Acrobat (PDF) file<br>CSV (comma delimited) |                 | <mark>s Re</mark><br>stimate<br>PHAS | s Report<br>simate<br>PHASE-1 |                 |                 |   |  |
| Item Number  | Item Description                   | Excel 97-2003<br>Rich Text Format           |                 | Used                                 | Suggested Cost                | Line Total      | Estimator Notes |   |  |
| Roadway Iter | ns                                 |                                             |                 |                                      | SubTotal:                     | \$48,789,847.20 | )               |   |  |
| 2101-0850001 | CLEAR+GRUBB                        |                                             | - TIFF file     |                                      | \$3,534.04                    | \$53,010.60     |                 | 7 |  |
| 2102-2710070 | EXCAVATION, CL 10, RDWY+BORROW     | TIFF file                                   |                 |                                      | \$3.89                        | \$389,000.00    |                 |   |  |
| 2102-2710090 | EXCAVATION, CL 10, WASTE           | Web Archiv                                  | e               | \$6.44                               | \$6.44                        | \$1,159,200.00  |                 |   |  |
| 2105-8425020 | TOPSOIL, STRIP+STKP                | XPS Docum                                   | XPS Document    |                                      | \$10.96                       | \$1,315,200.00  |                 |   |  |
| 2111-8174100 | GRANULAR SUBBASE                   | - APD DOCUM                                 |                 |                                      | \$8.44                        | \$2,700,800.00  |                 | - |  |
| 2115-0100000 | MODIFIED SUBBASE                   | CY                                          | 107,000.000     | \$34.86                              | \$34.86                       | \$3,730,020.00  |                 | - |  |
| 2123-7450000 | SHLD CONSTRUCTION, EARTH           | STA                                         | 800.000         | \$240.56                             | \$240.56                      | \$192,448.00    |                 |   |  |
| 2301-1004110 | STD/S-F PCC PAV'T, QM-C CL 3I, 11* | SY                                          | 232,633.000     | \$65.00                              | \$133.50                      | \$15,121,145.00 |                 |   |  |
| 2304-0101000 | TEMPORARY PAVT                     | SY                                          | 110,000.000     | \$60.00                              | \$83.10                       | \$6,600,000.00  |                 | - |  |
| 2414-6424038 | CONC BARRIER RAIL, 3'-8"           | LF                                          | 1,950.000       | \$60.00                              | \$0.00                        | \$117,000.00    |                 |   |  |
| 2502-8212304 | SUBDRAIN, STD, PERFORATED, 4"      | LF                                          | 87,000.000      | \$11.11                              | \$11.11                       | \$966,570.00    |                 |   |  |
| 2510-6745850 | RMVL OF PAV'T                      | SY                                          | 220,000.000     | \$6.85                               | \$6.85                        | \$1,507,000.00  |                 | - |  |
| 2512-1859000 | CURB, SPECIAL                      | LF                                          | 12,000.000      | \$68.72                              | \$68.72                       | \$824,640.00    |                 | - |  |
| 2516-8725000 | PCC RETAINING WALL                 | CY                                          | 115.000         | \$500.00                             | \$181.25                      | \$57,500.00     |                 |   |  |
| 2599-9999010 | DRAINAGE SYSTEM                    | LS                                          | 1.000           | \$3,800,000.00                       | \$0.00                        | \$3,800,000.00  |                 |   |  |
| 2599-9999010 | RCP CULVERT EXTENSIONS             | LS                                          | 1.000           | \$80,000.00                          | \$0.00                        | \$80,000.00     |                 |   |  |
| 2601-2636041 | SEED+FERTILIZE                     | ACRE                                        | 60.000          | \$2,500.00                           | \$0.00                        | \$150,000.00    |                 |   |  |
| PCT-000-000  | MOBILIZATION (000-000)             | % of Project                                | 48,789,847.20   | 6.53%                                | 6.53%                         | \$3,185,977.02  |                 |   |  |

## Chronology of Changes to Manual Section:

5.2.2.1 Estimate Report for Final Plan Turn-in

11/07/2024 NEW